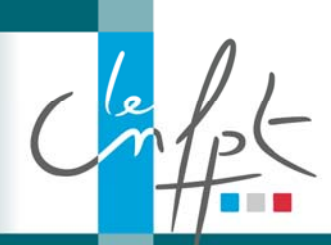

### Compte de préinscription IEL

Il existe 3 cas de figure pour l'inscription des intervenants à une formation de formateurs au CNFPT

**Cas 1** : Le formateur fait partie d'une collectivité et s'inscrit à la formation par l'intermédiaire du service RH de sa collectivité (procédure habituelle pour un agent d'une collectivité – service IEL Cnfpt)

**Cas 2** : Le formateur fait partie d'une collectivité mais ne souhaite pas que les formations soient rattachées sur la fiche agent de la collectivité d'origine. Il s'inscrit à titre personnel

Cas 3 : Le formateur est indépendant et n'est donc pas rattaché à une collectivité

Pour les cas de figures 2 et 3, l'idée est de mettre en place la « préinscription en ligne » sur IEL pour les intervenants (plus de bulletin papier).

Un formateur peut faire partie de deux collectivités différentes, cependant **il faudra une adresse mail différente pour chaque collectivité** (cas 2), pour éviter des problèmes de connexion pour les formations mixtes.

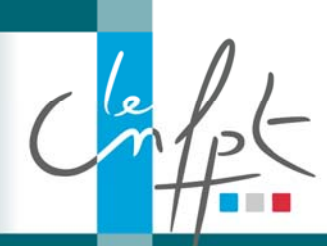

# Compte de préinscription IEL

2-Renseigner « Cnfpt-employeur Generique

#### Procédure de création de compte

### Lien : <u>https://inscription.cnfpt.fr</u>

#### 1-Cliquer sur « M'inscrire en tant qu'agent »

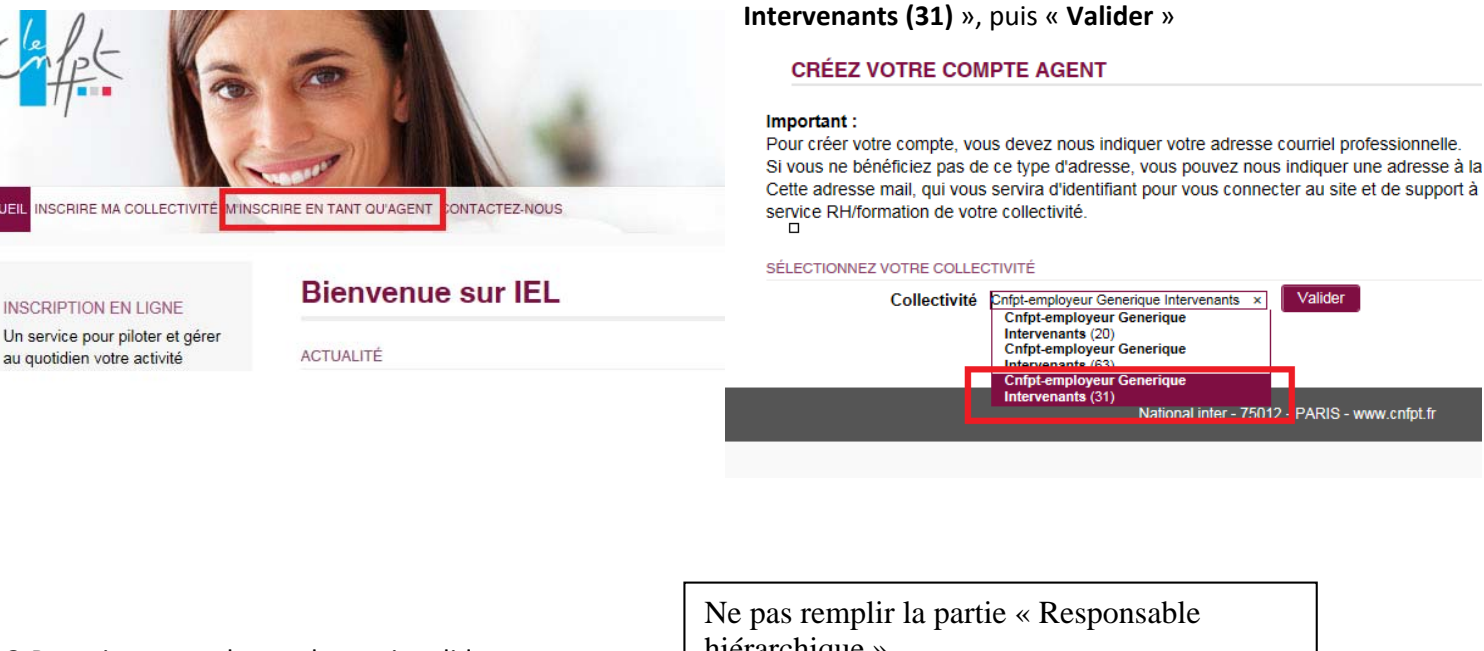

hiérarchique » 3-Renseigner tout les onglets puis valider Pour la partie « Correspondant formation » renseigner le Responsable formation CNFTP **CRÉER VOTRE COMPTE AGENT** IDENTITÉ **COORDONNÉES INTERLOCUTEURS** VALIDATION ADRESSES SITUATION PROFESSIONNELLE \*Civilité ⊖M. ⊖Mme \* Nom \* Nom de naissance \* Prénom \* Date de naissance JJ/MM/AAAA Annuler Suivar

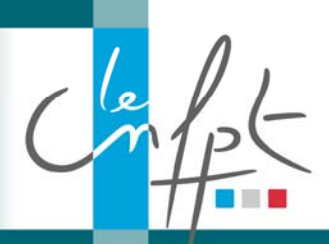

# Compte de préinscription IEL

#### 4-Vous recevrez un mail automatique de la plateforme avec un lien d'activiation.

| CNFPT-EMPLOYEUR GENERIQUE INTERVENANTS                                                                                                    |                              |
|----------------------------------------------------------------------------------------------------|------------------------------|
| Bonjour (Charles Charles Charl | Merci o                      |
| Une demande de création de compte en tant qu'agent e sur le portail CNFPT, présentée en votre nom, vient de nous parvenir. Veuillez cliquer sur le lien suivant pour confirmer votre inscription : <u>https://inscription.cnfpt.fr/portail/validationagent/5e1d9553-ebe8-45e1-8208-47150ac80bd9</u>                                                                                                    | renseig<br>valider<br>compte |
| Pour être activé, votre compte devra par la suite être validé par la collectivité territoriale qui vous<br>emploie (CNFPT-EMPLOYEUR GENERIQUE INTERVENANTS).                                                                                                    |                              |
| Si vous n'êtes pas à l'origine de cette demande, merci de ne pas tenir compte de ce courriel.                                                                                                    |                              |
| Cordialement,<br>Le CNFPT.<br>Nous vous rappelons que les informations que vous avez saisies sur la plate-forme d'inscription<br>lors de la création de votre compte font l'objet d'un traitement informatique destiné à la gestion<br>de vos demandes d'inscription aux formations du CNFPT.                                                                                                    |                              |
| Les destinataires de ces données sont : les agent.e.s du CNFPT chargés de la gestion de votre<br>demande d'inscription et de l'organisation des formations, ainsi que la ou les personnes en<br>charge de valider et de transmettre votre demande d'inscription au sein de votre collectivité<br>employeur. Conformément à la loi « informatique et libertés » du 6 janvier 1978 modifiée en<br>2004, vous bénéficiez d'un droit d'accès et de rectification aux informations qui vous<br>concernent, que vous pouvez exercer en vous adressant à la au Correspondant.e informatique et<br>libertés du CNFPT, DSIT du CNFPT, 80, rue de Reuilly, 75012 Paris. Vous pouvez également,<br>pour des motifs légitimes, vous opposer au traitement des données vous concernant.                                                                                                    |                              |
| La majorité des utilisateur.rice.s lisent leurs courriels sans les imprimer.                                                                                                    |                              |
| Délégation de Midi-Pyrénées                                                                                                    |                              |

Votre demande sera envoyé au gestionnaire d'application IEL qui validera la création du compte. Une fois votre compte validé, voici la procédure de connexion

#### Lien : <u>https://inscription.cnfpt.fr</u>

Cochez « Agent travaillant dans une collectivité »

| O Service formation d'une collectivité  |
|-----------------------------------------|
| Agent travaillant dans une collectivité |
| Identifiant (adresse de messagerie)     |
| Mot de passe                            |
| <u>J'ai perdu mon mot de passe</u>      |
| Je veux créer mon compte agent          |

Pour un mot de passe oublié cliquez sur « J'ai perdu mon mot de passe »

Merci de bien vouloir cliquer sur le lien, renseigner un mot de passe pour valider votre demande création de compte de préinscription IEL.